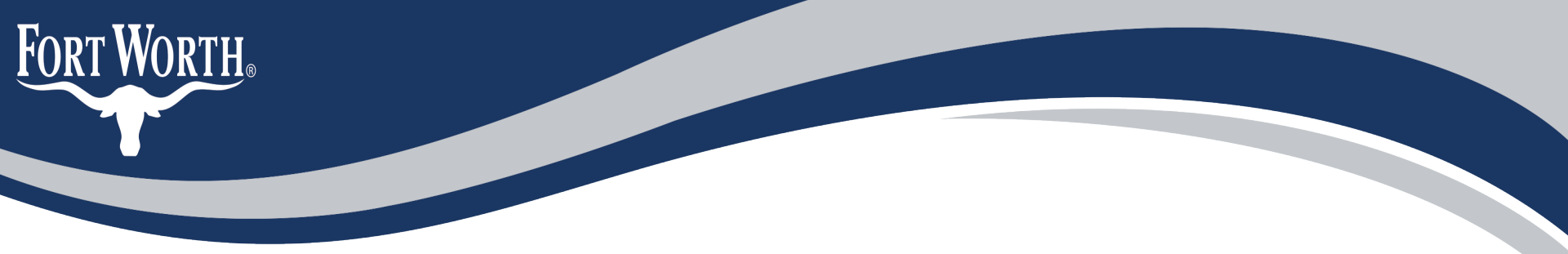

# How to Apply for a Certificate of Appropriateness Online

Historic and Cultural Landmarks application

### Step 1: Go to <a href="https://aca-prod.accela.com/CFW">https://aca-prod.accela.com/CFW</a>

B

|                                                                                   |                                                                          | Register for an Account Reports (1) 👻 Login             |
|-----------------------------------------------------------------------------------|--------------------------------------------------------------------------|---------------------------------------------------------|
| uilding Inspections:                                                              |                                                                          | Search Q •                                              |
| ur volume of inspection requests of spections on the date requested.              | urrently exceeds our capability to perform a                             | u                                                       |
| very effort will be made to make in<br>e <b>delayed up to 2 working days</b> . Wo | spections as requested, however, they may<br>e appreciate your patience. |                                                         |
| Home Development Fire                                                             | Gas Well Planning Street Use Inf                                         | rastructure more 🔻                                      |
| Advanced Search 🗸                                                                 |                                                                          |                                                         |
| Welcome to the City of Fo<br>System!                                              | ort Worth's Online Permitting                                            | Sign In                                                 |
| What would y<br>To get started, selec                                             | rou like to do today?<br>t one of the services listed below:             | USER NAME OR E-MAIL: *<br>anna.baker@fortworthtexas.gov |
| Development                                                                       | Fire                                                                     | PASSWORD: *                                             |
| Apply for Permit<br>Search Applications and Permits<br>Schedule an Inspection     | Create an Application<br>Search Applications                             | Forgot Password?                                        |
| Gas Well                                                                          | Planning                                                                 | Sign In                                                 |
| Search Applications                                                               | Search Applications                                                      |                                                         |
| Street Use                                                                        | Infrastructure                                                           | Remember me on this device                              |
| Search Applications<br>Schedule an Inspection                                     | Search Applications                                                      |                                                         |
| Licenses                                                                          | Water                                                                    | Not Registered?                                         |
| Search Applications                                                               | Search Applications                                                      | CREATE AN ACCOUNT                                       |

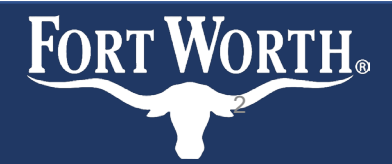

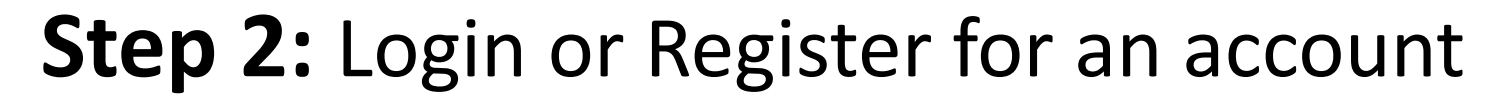

Fort Worth.

| lome Development Fire                                                         | Gas Well Planning Street Use In              | nfrastructure more 🔻                                    |  |  |  |  |  |
|-------------------------------------------------------------------------------|----------------------------------------------|---------------------------------------------------------|--|--|--|--|--|
| Advanced Search 👻                                                             |                                              |                                                         |  |  |  |  |  |
| Welcome to the City of Fort Worth's Online Permitting<br>System! System!      |                                              |                                                         |  |  |  |  |  |
| What would y<br>To get started, selec                                         | t one of the services listed below:          | USER NAME OR E-MAIL: *<br>anna.baker@fortworthtexas.gov |  |  |  |  |  |
| Development                                                                   | Fire                                         | PASSWORD: *                                             |  |  |  |  |  |
| Apply for Permit<br>Search Applications and Permits<br>Schedule an Inspection | Create an Application<br>Search Applications | Forgot Password?                                        |  |  |  |  |  |
| Gas Well                                                                      | Planning                                     | Sign In                                                 |  |  |  |  |  |
| Search Applications                                                           | Search Applications                          | -                                                       |  |  |  |  |  |
| Street Use                                                                    | Infrastructure                               | Remember me on this device                              |  |  |  |  |  |
| Search Applications<br>Schedule an Inspection                                 | Search Applications                          |                                                         |  |  |  |  |  |
| Licenses                                                                      | Water                                        | Not Registered?                                         |  |  |  |  |  |
| Search Applications                                                           | Search Applications                          | CREATE AN ACCOUNT                                       |  |  |  |  |  |

## **Step 3:** Once you're logged in, click the Home tab at the top of the screen to create a new permit

| Home    | evelopment | Fire    | Gas Well | Planning | Street Use | Infrastructure | more 🔻 |  |
|---------|------------|---------|----------|----------|------------|----------------|--------|--|
| Dashboa | nd My      | Records | My       | Account  | Advanced   | Search 🔻       |        |  |

### Hello, Anna Baker

| Saved in Cart (0)                                   | View Cart | My Collection (0)     | View Collections              |
|-----------------------------------------------------|-----------|-----------------------|-------------------------------|
| There are no items in yo<br>shopping cart right now | лг<br>/.  | You do not ha<br>rigi | ve any collections<br>nt now. |
| Work in progress 🕐                                  |           |                       | View All Records              |
| Record Name Record ID                               | Module    | Creation Date         | Action                        |
| No records found                                    |           |                       |                               |

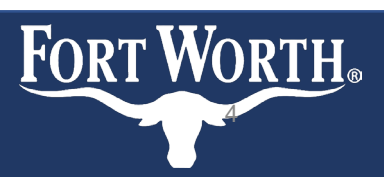

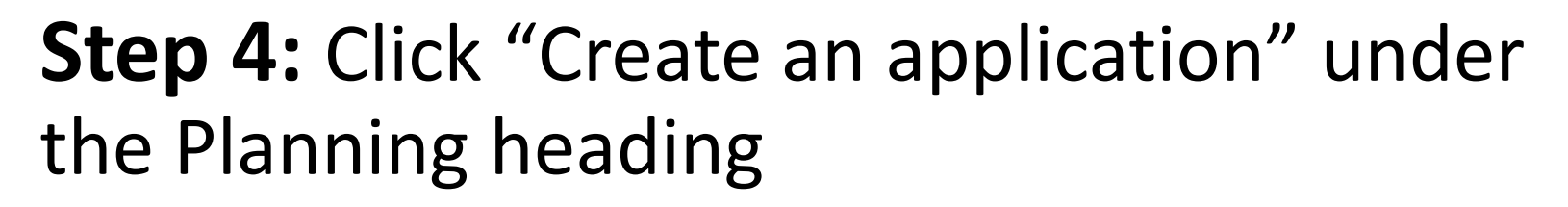

| Home        | Development        | Fire         | Gas Well       | Planning       | Street Use | Infrasti | ructure  | more 🔻        |  |
|-------------|--------------------|--------------|----------------|----------------|------------|----------|----------|---------------|--|
| Dashbo      | oard My            | y Records    | Му             | Account        | Advanced   | Search 🔻 |          |               |  |
|             |                    |              |                |                |            |          |          |               |  |
| Welsen      | a Anna Dalvar      |              |                |                |            |          | Cart (0) |               |  |
| welcom      | ie Anna Baker      |              |                |                |            |          | Your ca  | art is empty. |  |
| tou are no  | w logged in.       |              |                |                |            |          |          |               |  |
| What w      | ould you lik       | e to do t    | oday?          |                |            |          |          |               |  |
| To get sta  | rted, select one   | of the servi | ces listed bel | OW:            |            |          |          |               |  |
|             |                    |              |                |                |            |          |          |               |  |
| Develo      | pment              |              | Fire           |                |            |          |          |               |  |
| Create an   | Application        |              | Create         | an Application |            |          |          |               |  |
| Apply for F | Permit             |              | Searc          | n Applications |            |          |          |               |  |
| Search App  | plications and Per | mits         |                |                |            |          |          |               |  |
| Schedule a  | an Inspection      |              |                |                |            |          |          |               |  |
| Gas We      | ett                |              | Plan           | ning           |            |          |          |               |  |
| Search App  | plications         |              | Create         | an Application |            |          |          |               |  |
|             |                    |              | Search         | Applications   |            |          |          |               |  |
| Stroot I    | Ico                |              | Infe           | structure      |            |          |          |               |  |
| Street      | 556                |              |                | structure      |            |          |          |               |  |
| Create an / | Application        |              | Create         | an Application |            |          |          |               |  |
| Search App  | plications         |              | Searcl         | n Applications |            |          |          |               |  |
| Schedule a  | in Inspection      |              |                |                |            |          |          |               |  |
| License     | es                 |              | Wat            | er             |            |          |          |               |  |
| Create an   | Application        |              | Create         | an Application |            |          |          |               |  |
| Search App  | plications         |              | Searcl         | Applications   |            |          |          |               |  |
|             |                    |              |                |                |            |          |          |               |  |

FORT WORTH.

| Planning              |  |
|-----------------------|--|
| Create an Application |  |
| Search Applications   |  |

### Step 5: Acknowledge the Terms and Conditions and click 'Continue' Fire Gas Wett Planting Street Use Infrastructure

 If you haven't already please click the link to the Historic Preservation Webpage to ensure you are familiar with the review process and appropriate guidelines

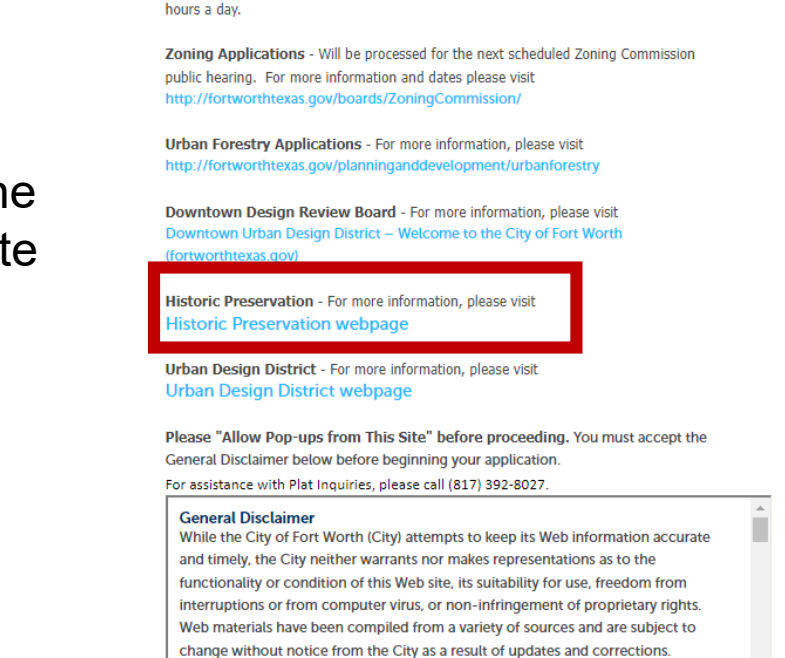

Search Applications

Welcome to the City of Fort Worth's Online Permitting System. Using this system you can submit and update information, pay fees, schedule inspections, track the status of your application, and print your final record all from the convenience of your home or office, 24

I have read and accepted the above terms.

**Continue Application »** 

Create an Application

**Online Application** 

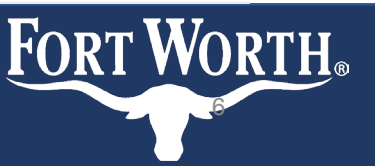

more

## **Step 6:** Select Historic and Cultural Landmarks Commission under the Planning tab

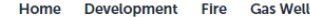

Planning Street Use Infrastructure more 🔻

Create an Application

### Select a Record Type

FORT WORTH®

Choose one of the following available record types. For assistance or to apply for a record type not listed below please contact us.

(CP) Concept plan – This plan is required for those projects in excess of 640 acres within the city limits or pending annexation areas. It shows the initial proposal for the development of a large tract as well as proposed major land uses and access/circulation.

(PP) Preliminary plat – required when five (5) or more lots are proposed, the development is to be final platted in phases or there are new street dedications or other public conveyances (school sites, park sites, etc.)

(FP) Final plat - may include all or any portion of the area in an approved preliminary plat.

Search Applications

(FS) Final short plat/re-plat – a final plat that does not require a preliminary plat, where four (4) or fewer lots are proposed and there will be no dedication or construction of public or private streets required for access. May also be previously platted land.

(VA) Vacation - Permanent abandonment. Applications require approval by the City Plan Commission and City Council. Various City departments and public utility companies having a vested interest in the right-of-way or access easement review the application to make appropriate recommendations to these bodies. A re-plat by the applicant is required and will be filed in the courthouse records by the Development Services Department.

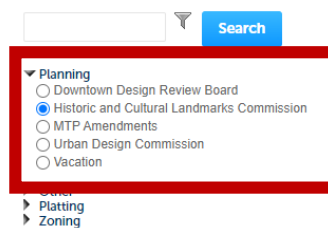

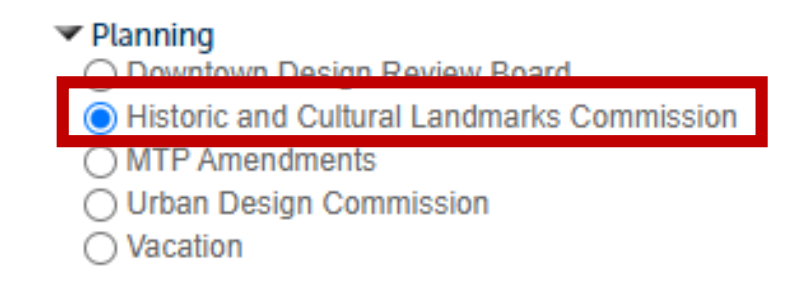

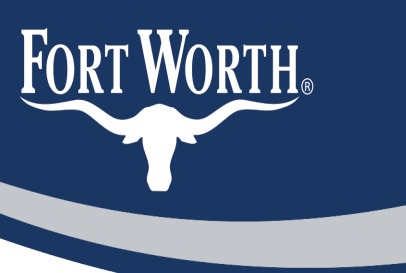

# **Step 7:** Enter your property's address and click Search

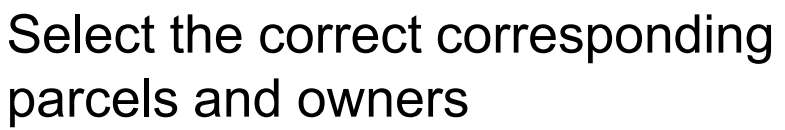

This should populate to your application

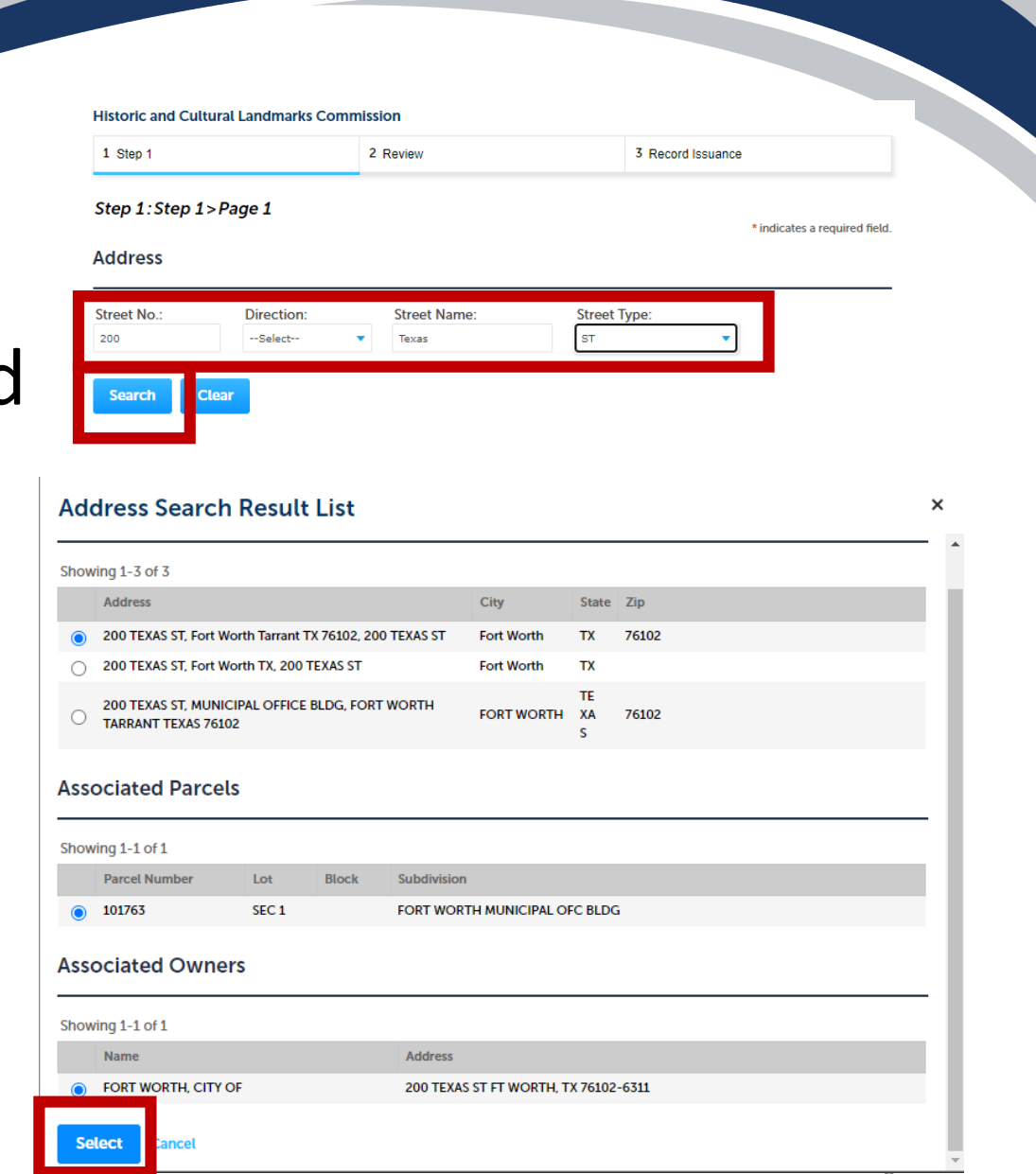

## Step 8: Add an applicant and agent.

### Historic and Cultural Landmarks Commission

| 1 Step 1                                                                                                    | 2 Review                                                 | 3 Record Issuance            |
|----------------------------------------------------------------------------------------------------|----------------------------------------------------------|------------------------------|
| Step 1:Step 1>Page                                                                                            | 2                                                        | * indicates a required field |
| Applicant                                                                                                    |                                                          | indicates a required new     |
| To add new contacts, click the S                                                                              | elect from Account or Add New button. To edit a contact, | click the Edit link.         |
| Contact added success                                                                                         | fully.                                                   |                              |
| Anna Baker<br>anna.baker@fortworthtexas<br>Home phone:<br>Mobile Phone:<br>Work Phone:<br>Fax:<br>Edit Remove | gov                                                      |                              |
| Agent                                                                                                    |                                                          |                              |
| To add new contacts, click the S                                                                              | elect from Account or Add New button. To edit a contact, | click the Edit link.         |
| Contact added success                                                                                         | ifully.                                                  |                              |
| Anna Baker<br>anna.baker@fortworthtexas<br>Home phone:<br>Mobile Phone:<br>Work Phone:<br>Fax:<br>Edit Remove | gov                                                      |                              |
| Save and resume later                                                                                         |                                                          | Continue Application »       |

• If there is no agent put the applicant twice to proceed to the next page

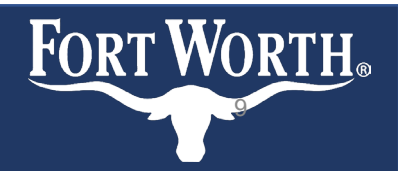

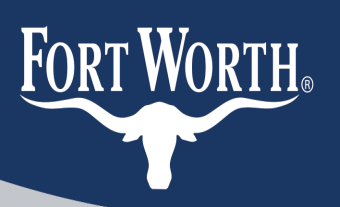

Step 1: Step 1>Page 3

# **Step 9:** Add Detail information and select nature of work

Please note- all fields must be filled out to proceed to next step

\* indicates a required field. Detail Information Application Name: --Select--TEST Additions General Description: Alterations TEST Demolition Detailed Description: Designation New Construction Other Relocation Removing non-historic materials **Custom Fields** Replacing historic materials Restoration/Reconstruction PROPOSED WORK Tax Case - Partial Tax Case Verification Additions --Select--Waiver from Design Standards and Guidelines Alterations Demolition Designation Attachment New Construction Other Relocation Removing non-historic materials Replacing historic materials Restoration/Reconstruction The maximum file size al Tax Case - Partial .html;.html;.mht;mht;mht; are disallowed file types Waiver from Design Standards and Guidelines 10

# **Step 10:** Attach photos, plans, and any other documents available

The maximum file size allowed is 1000 MB.

.htm;.html;.mht;.mhtml;ade;adp;bat;chm;cmd;com;cpl;exe;hta;ins;isp;jar;js;jse;lib;lnk;mde;msc;msp;mst;php;pif;scr;sct;shb;sys;vb;vbe;vbs;vxd;wsc;w: are disallowed file types to upload.

| •<br>Name         | Туре      | Size | Latest Update | Description | Document Status | Action          |  |  |  |  |
|-------------------|-----------|------|---------------|-------------|-----------------|-----------------|--|--|--|--|
| No records found. |           |      |               |             |                 |                 |  |  |  |  |
|                   |           |      |               |             |                 |                 |  |  |  |  |
| Add               |           |      |               |             |                 |                 |  |  |  |  |
| Save and resu     | ime later |      |               |             | Continue        | e Application » |  |  |  |  |

- Photos of current state of property or site
- Plans for proposed work

- Proposed materials
- Quotes for work from contractor/ specialist

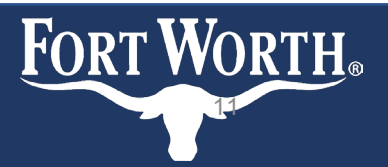

### Step 11: Review your application before submitting

Fort Worth, TX, 76109

 Once you submit your application you will be assigned a case number

HCLC- (year)- XXX

- You will be notified via email when your application has been accepted
- If your application has not been accepted within 7 days of submittal please email <u>DesignReview@FortWorthTexas.gov</u>

| Home Developme                                                    | nt Fire Ga          | s Well Planning          | Street Use         | Infrast      | tructure | more 🔻   |               |
|-------------------------------------------------------------------|---------------------|--------------------------|--------------------|--------------|----------|----------|---------------|
| Create an Applicat                                                | ion Sear            | ch Applications          |                    |              |          |          |               |
| Historic and Cultural I                                           | andmarks Com        | mission                  |                    |              |          |          |               |
| 1 Step 1                                                          |                     | 2 Review                 |                    |              | 3 Record | Issuance |               |
| Step 2: Review Save and resume late Please review all information | r                   | tit" buttons to make cha | nges to sections o | or "Continue | e Appl   | Continue | Application » |
| Record Type                                                       |                     |                          |                    |              |          |          |               |
| Historic and Cultural Landm                                       | arks Commission     |                          |                    |              |          |          | Edit          |
| 200 TEXAS ST                                                      |                     |                          |                    |              |          |          |               |
| Parcel                                                            |                     |                          |                    |              |          |          | Edit          |
| Parcel Number: 101763<br>Legal Description: FORT WORT             | 'H MUNICIPAL OFC BL | DG Lot 1                 |                    |              |          |          |               |
| Owner                                                             |                     |                          |                    |              |          |          | Edit          |
| FORT WORTH, CITY OF<br>200 TEXAS ST<br>FT WORTH, TX 76102 631     |                     |                          |                    |              |          |          |               |
| Applicant                                                         |                     |                          |                    |              |          |          | Edit          |
| Anna Baker<br>3801 South Drive                                    |                     | E-mail:ar                | nna.baker@fortw    | orthtexas.   | gov      |          |               |

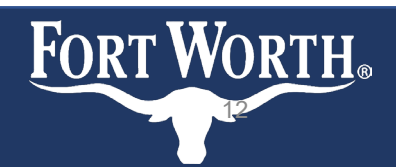

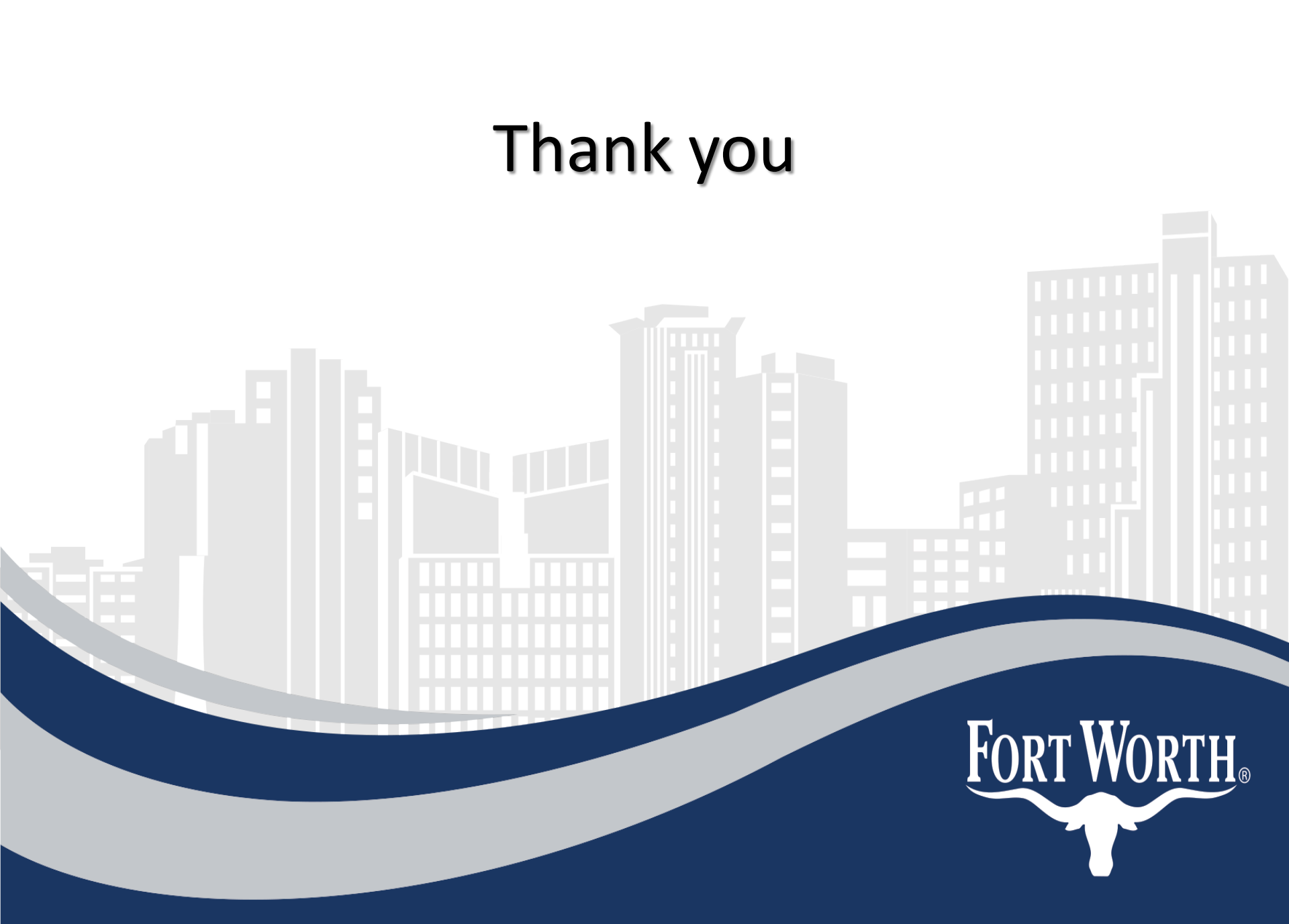